## 地図の表示のしかたを変更する

## 準備

●現在地画面表示中は、タッチキーを表示(P.35)してください。 (リモコンでは、この操作は必要ありません。)

地図画面で ビュー を選ぶと、地図表示変更メニューが表示されます。

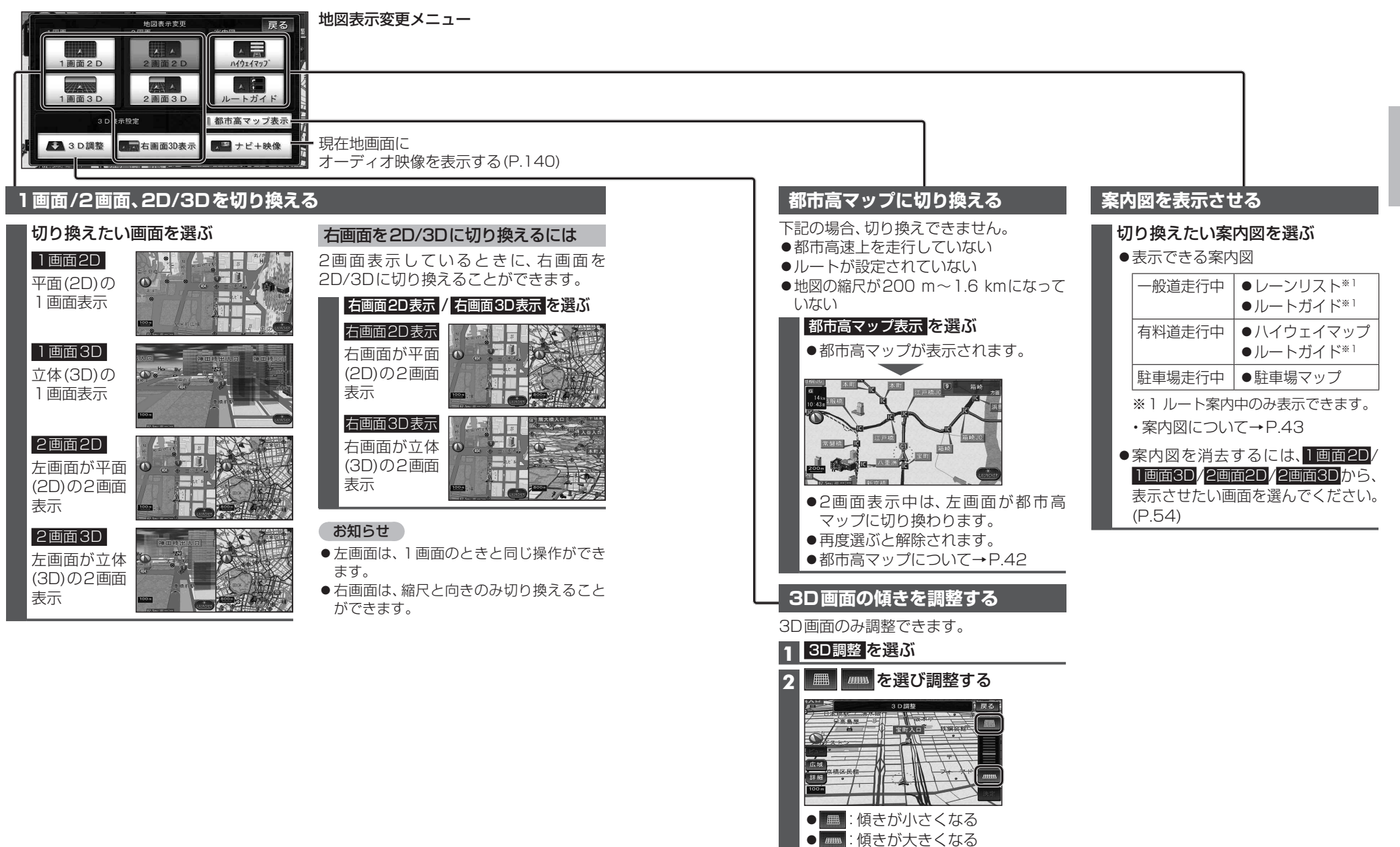

3 決定 を選ぶ